## How to subscribe using a Coupon Code:

**Please Note:** This coupon code is for personal subscription use only and cannot be used for educational/classroom purposes. Any violation of this agreement will result in suspension of service. Please review the terms and conditions when registering for an account. Thank you.

Please follow the below steps to redeem your discount coupon and start your subscription.

1. Go to <u>Broadwayhd.com</u> and click on the Green/Black box labeled Monthly,

## \$8.99 "Choose this plan"

2. You will be directed to the Register or Login page. Please register an email

address and click on the Terms & Conditions and choose your Newsletter preferences

and click "Submit". If you already have a BroadwayHD account, please Login.

3. The checkout page will appear. Click on the "Redeem coupon" and enter your

coupon code. (This is a little rectangle box. Please disregard the description of the 7-

day free trial. Your Gift Coupon will bypass this option for your access.)

## 4. Click on "Activate".

Choose Card or PayPal and click to enter payment information and Click
Confirm Purchase.

6. The website should load to the main page and library. You can now choose a show to watch. Enjoy!

9. You can now choose a show to watch! Click on the "**BroadwayHD logo**" in the upper left menu to go back to the Homepage to start viewing.